## 「日本文学Web図書館」

―大学図書館様、学内・学外からのご利用方法―

# 一目 次一【学内でのご利用】

【学外からのご利用】 …3
①学外認証コードの取得 …4
I.a 学内PCから認証コードの取得 …4
I.b 学外PCから認証コードの取得方法 …12
②個人用ID、パスワードによるシステム …20

(株)古典ライブラリー

# 「日本文学Web図書館」 専用アプリのインストールとログイン方法

I. I P アドレスを登録、図書館用の専用アプリをインストール

弊社HP、<u>www.kotenlibrary.com/download/toshokan/</u>をご覧くだ さい。

■. IPアドレスの代わりにID、パスワードを登録、個人用専用アプリを インストール

弊社HP、www.kotenlibrary.com/download/kojin/ をご覧ください。

(注)上記1、2の併用も可能です。また、下記6ページ目の「II.個人用ID、パス ワードによるシステム」の記載のように学外用に使用することも可能です。ID、パス ワード発行数の制限はありません。学内IPアドレス、認証コード、IDによるアクセス を同時集計して、同時アクセスをカウントします。したがって、同時アクセスの契約数内 であれば、すべて可能になります。

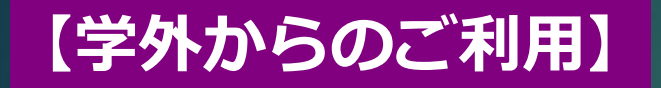

#### 先ずは、 V P N (バーチャル・プライベート・ネットワーク) 接続をお試し ください。

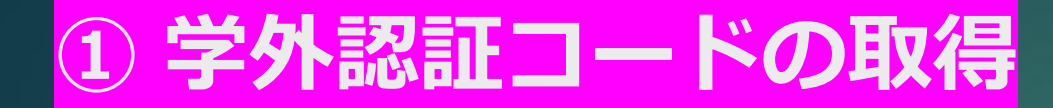

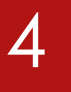

#### I. a 学内 P C から認証コードの取得

大学内の図書館や研究室以外の学外のPCから「日本文学Web図書館」 を利用するには、認証コードを学内PCで取得することにより可能になり ます。取得方法、利用方法は以下の通りです。

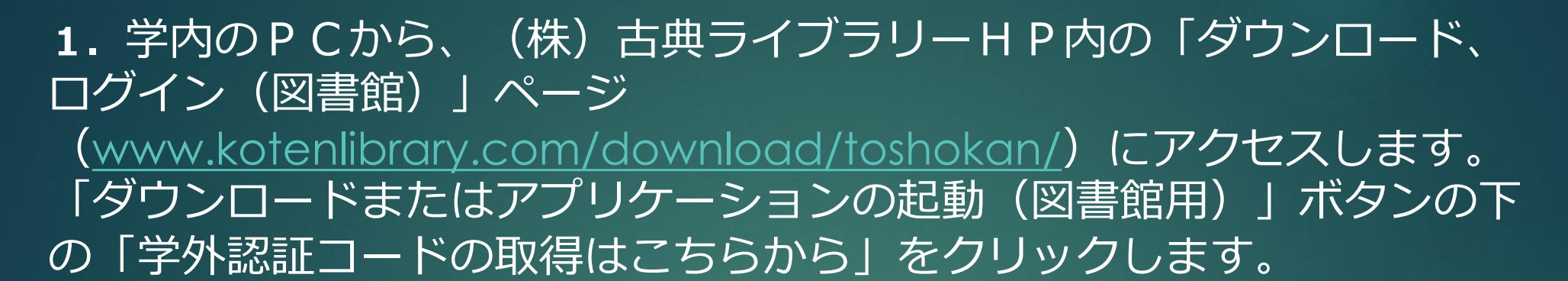

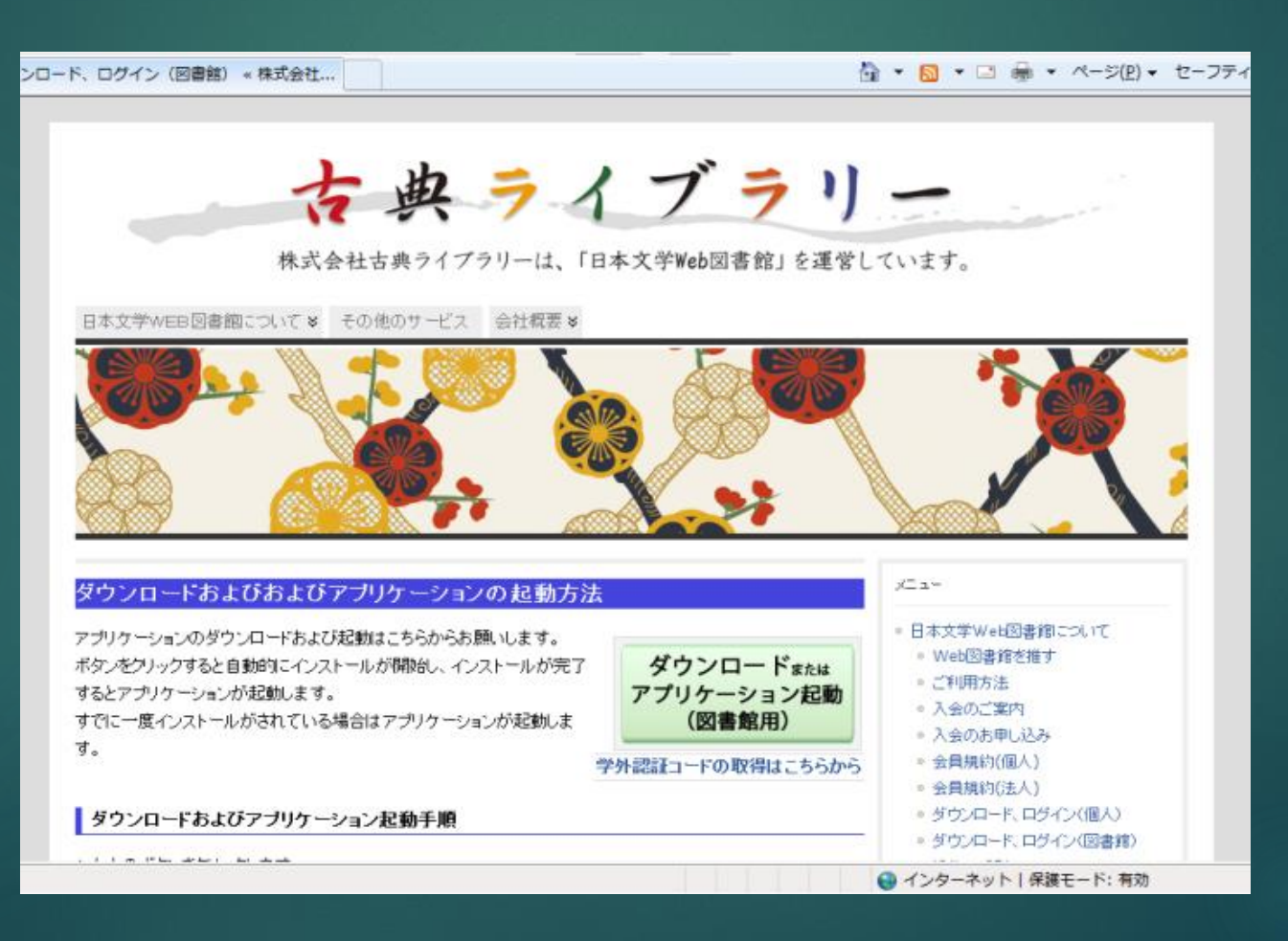

2. クリックすると、認証コード取得画面が現われますので、「和歌・ 連歌・俳諧ライブラリー」の認証コードをコピー、他のファイルにペー ストし、USBメモリ、CDなどに保存するかメモをとります。

| ← ④ Ø http://www.k ク マ 図 C × Ø 株式会社古典ライブ × 合 √               |
|--------------------------------------------------------------|
| ファイル(E) 編集(E) 表示(V) お気に入り( <u>A</u> ) ツール(I) ヘルプ( <u>H</u> ) |
| × Google · · · 詳細 » ログイン 設定・                                 |
| 和歌ライブラリー用認証コード<br>xxxxxxspqc0qkd8osgxxxxxx                   |
| 和歌&俳諧ライブラリー用認証コード<br>xxxxxxspqc0qkd8osgxxxxxx                |
|                                                              |
|                                                              |

# 大学外のPCを利用し、(株)古典ライブラリーHP (<u>http://www.kotenlibrary.com</u>)にアクセスし、「ダウンロード、 ログイン(図書館)」ページを開きます。

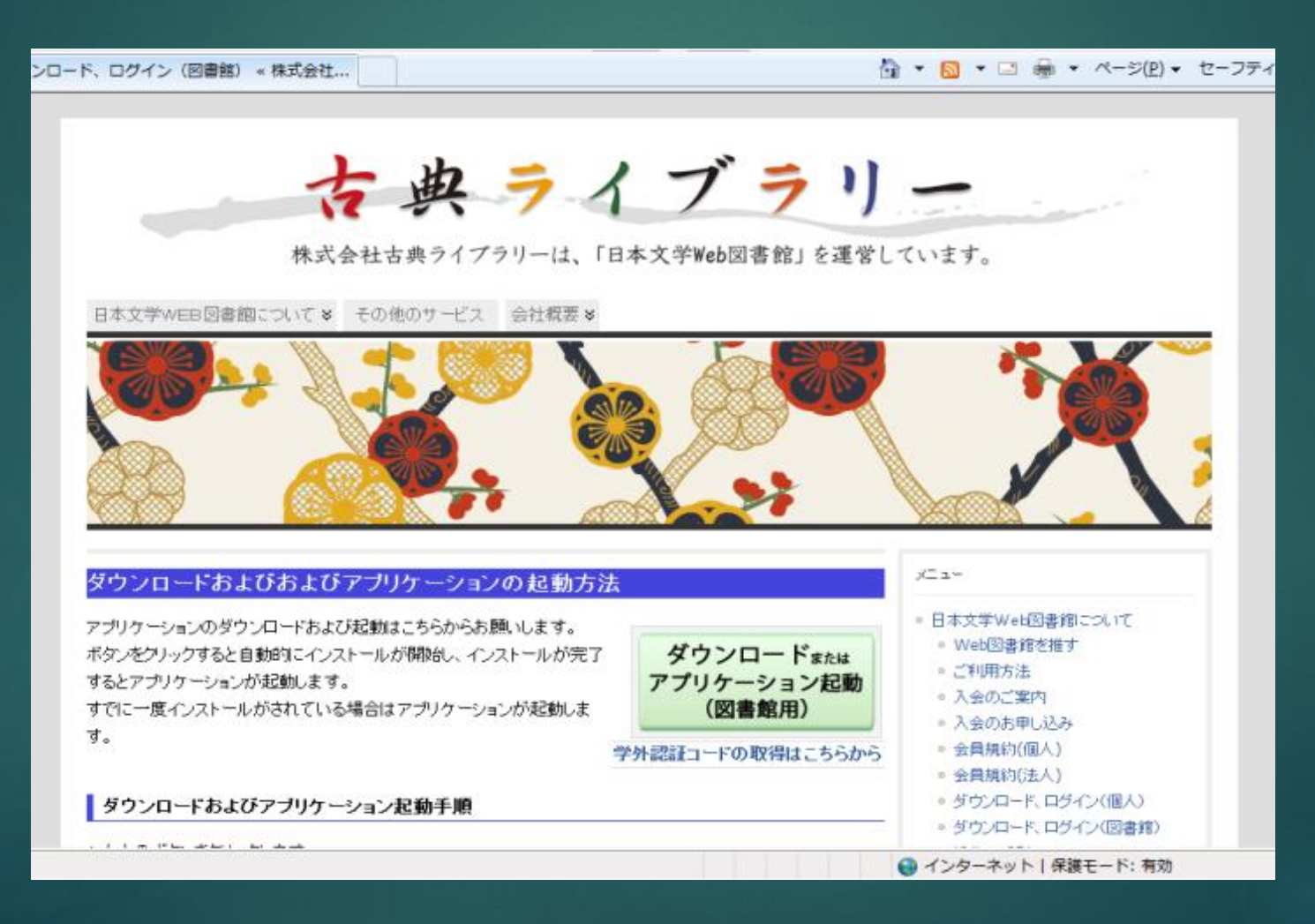

#### **4.** 「ダウンロードまたはアプリケーション起動(図書館用)」 をクリックします。初回のみ専用アプリのダウンロードが始まり、 完了すると「日本文学Web図書館」総合メニューが表示されま す。

2 総合メニュー - 日本文学Web図書館(2016.4)-X 日本文字Web因書館 和歌・連歌ライブラリー · Web Library of Waka Renga Poetry ◆和歌·連歌·俳諧ライブラリー・Web Library of Waka Renga Haikai Poetry ◆ 平安文学ライブラリー · Web Library of Heian Literature 辞典ライブラリー + Web Library of Dictionary 研究書ライブラリー \* Web Library of Japanese Classic Studies ◆日本文学研究ジャーナル \* Academic Journal of Japanese Literature ◆ 株式会社 古典ライブラリー アプリケーションの終了 ©2011 KOTENLIBRARY Inc. All rights reserved ver6.1.0-4762

5. さらに、「和歌・連歌・俳諧ライブラリー」のボタンをクリック すると、認証コード記入欄が表示されますので、ここに取得した認証 コードをペーストし、[認証]をクリック。

| 🖳 ログインできませんでした     |      |    |
|--------------------|------|----|
| 取得した認証コードを入力してください |      |    |
| 認語ID               |      |    |
|                    |      |    |
|                    |      |    |
|                    | 121e | 終了 |
|                    |      | #  |

## 6. 「和歌・連歌・俳諧ライブラリー」のメニュー画面が開きます。 10

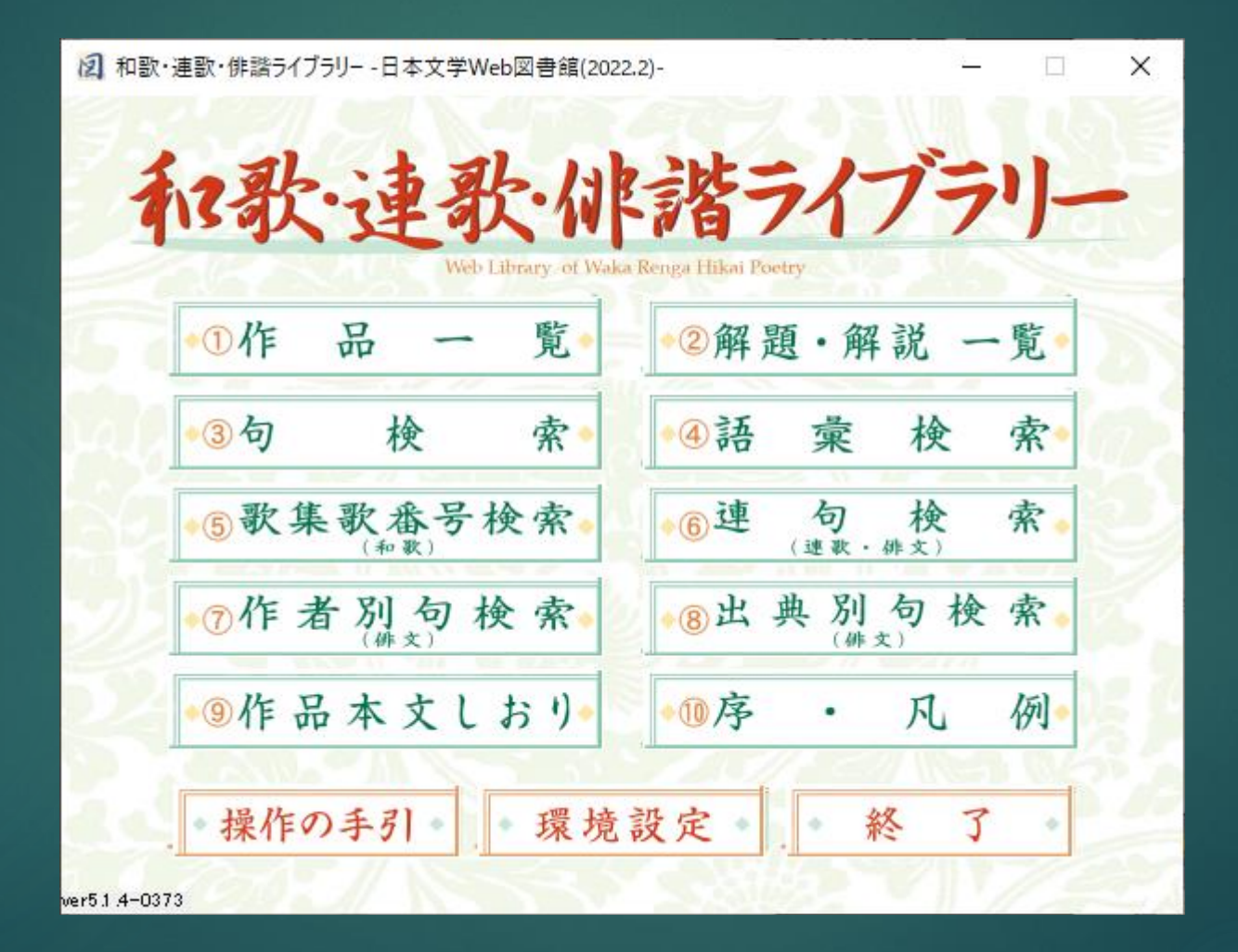

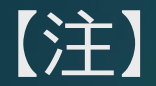

ア.2回目以降の手順は、上記3と同様、古典ライブラリーHPにアクセ スし、「ダウンロード、ログイン(図書館)」ページを開きます。

イ.「ダウンロードまたはアプリケーション起動(図書館用)」をクリッ クすると、認証コード入力画面がでます。入力画面には前回の認証コード が入力されたままですので、ここでは、[認証]をクリックするだけで総合メ ニューが表示されます。

※ なお、この認証コードは4月と10月にリセットされますので取り直 していただく必要があります。 I. b 学外 P C から認証コードの取得方法

大学図書館HP内の学外アクセス用ページに「日本文学Web図書館 ダウンロード、ログイン(図書館)」のリンクを張っていただき、その リンクより「学外認証コード」を取得して、ログインする仕組み。以下 に手順を記します。

# 大学図書館HPの学外アクセスのページを開きます。 ID、パスワードを用いてログイン。

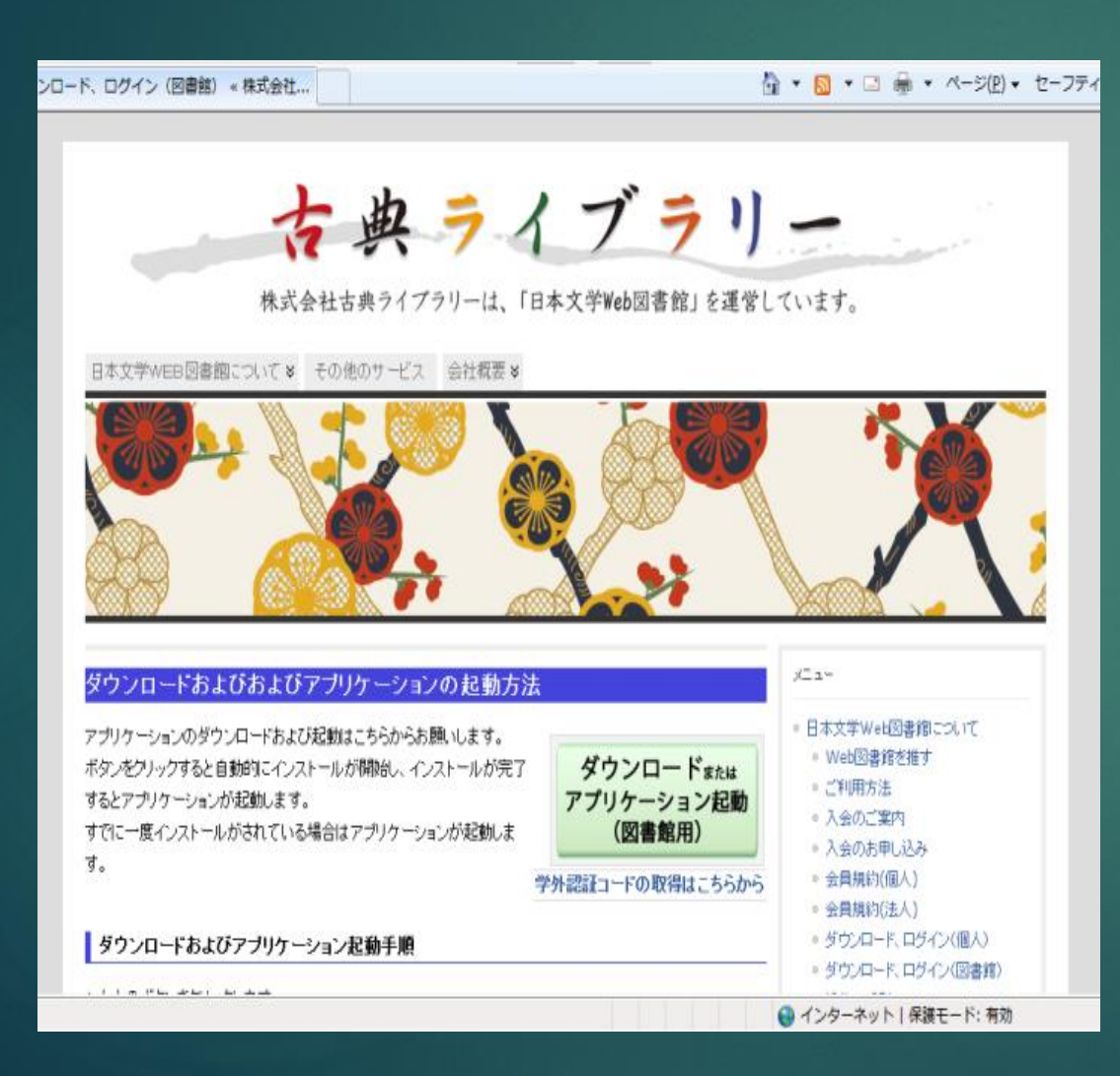

**3.** リンク先のリストから「日本 文学Web図書館」を検索してロ グインし、古典ライブラリーHP のメニューの「ダウンロード、ロ グイン(図書館)」をクリックし ます。

### ※大学によっては、2と3が逆の ケースもあり。

## **4.**「学外認証コードの取得はこちらから」をクリックし、表示 された認証コードを選択してコピーします。

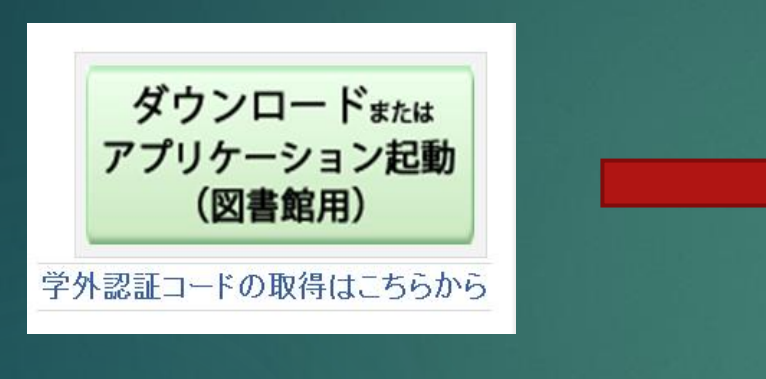

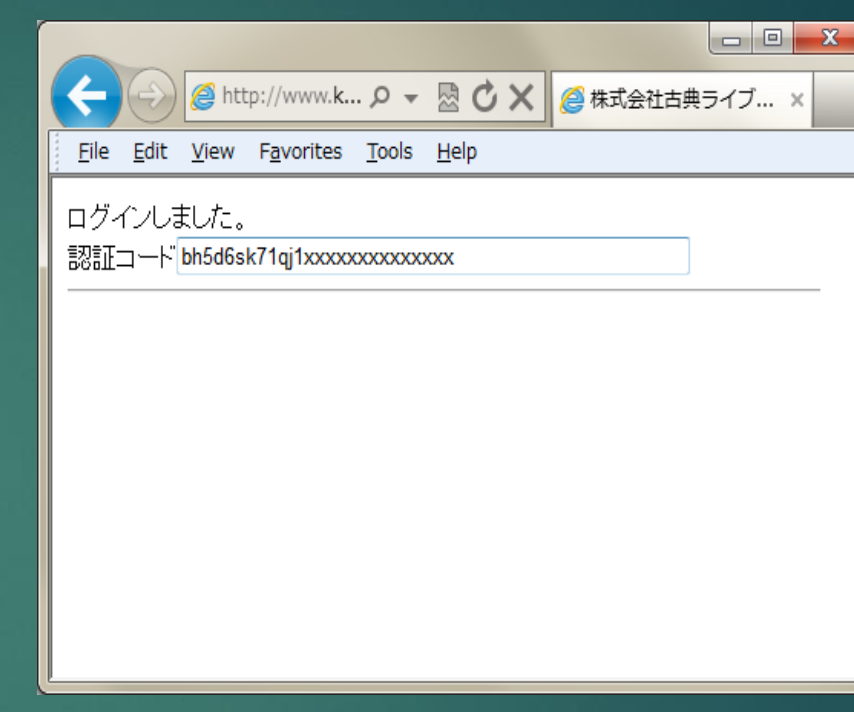

14

<u>※ここで、学外アクセスをログアウトするか、新しいウインドウを開いて</u> <u>ください。</u> 新しいウインドウを開くには、Ctrl+TまたはCtrl+Nを用います。

### 5. 古典ライブラリーHP(http://www.kotenlibrary.com)に アクセスし、「ダウンロード、ログイン(図書館)」ページを開 きます。

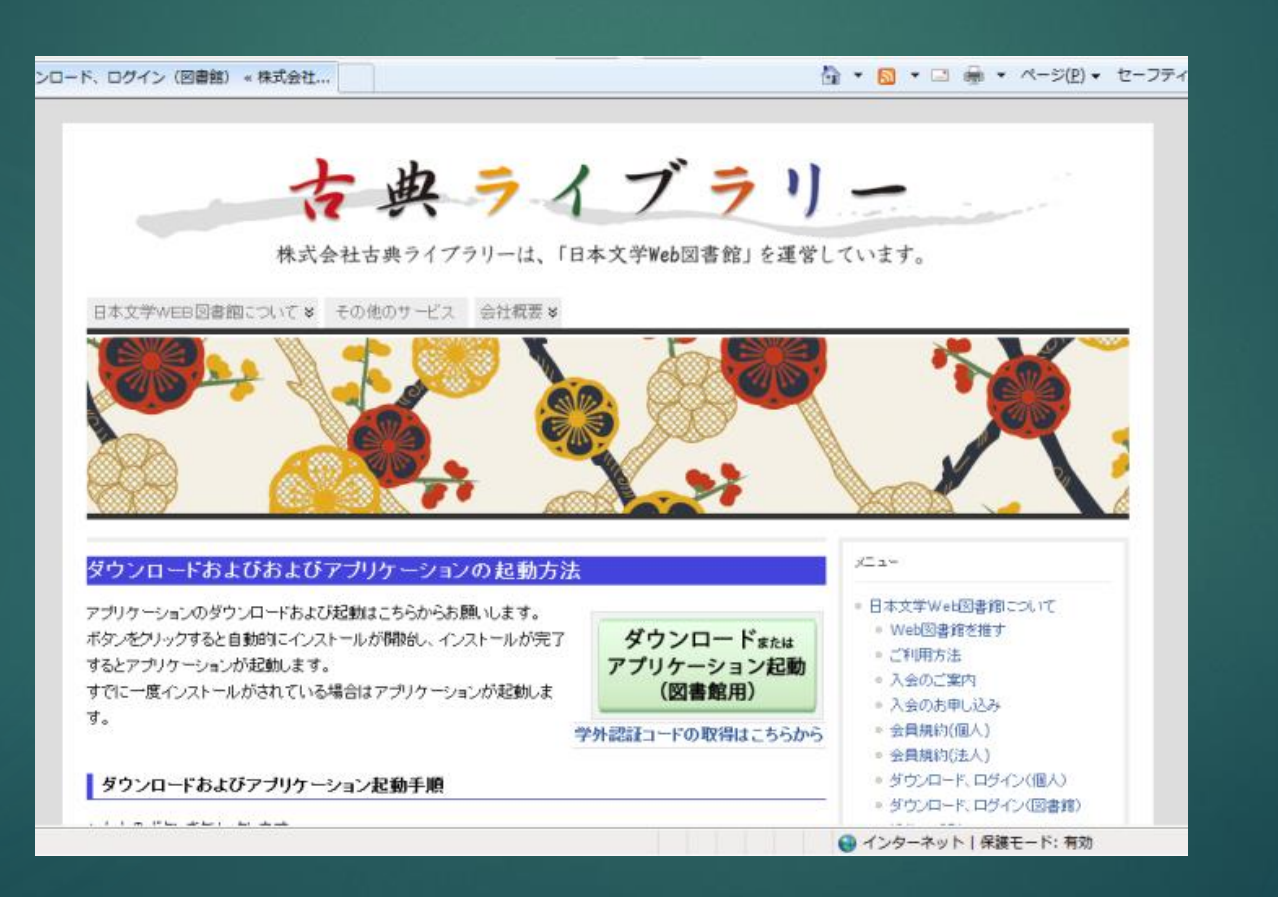

#### 6. 「ダウンロードまたはアプリケーション起動(図書館用)」 をクリックします。初回のみ専用アプリのインストールが始まり、 完了すると「日本文学Web図書館」総合メニューが表示されま す。

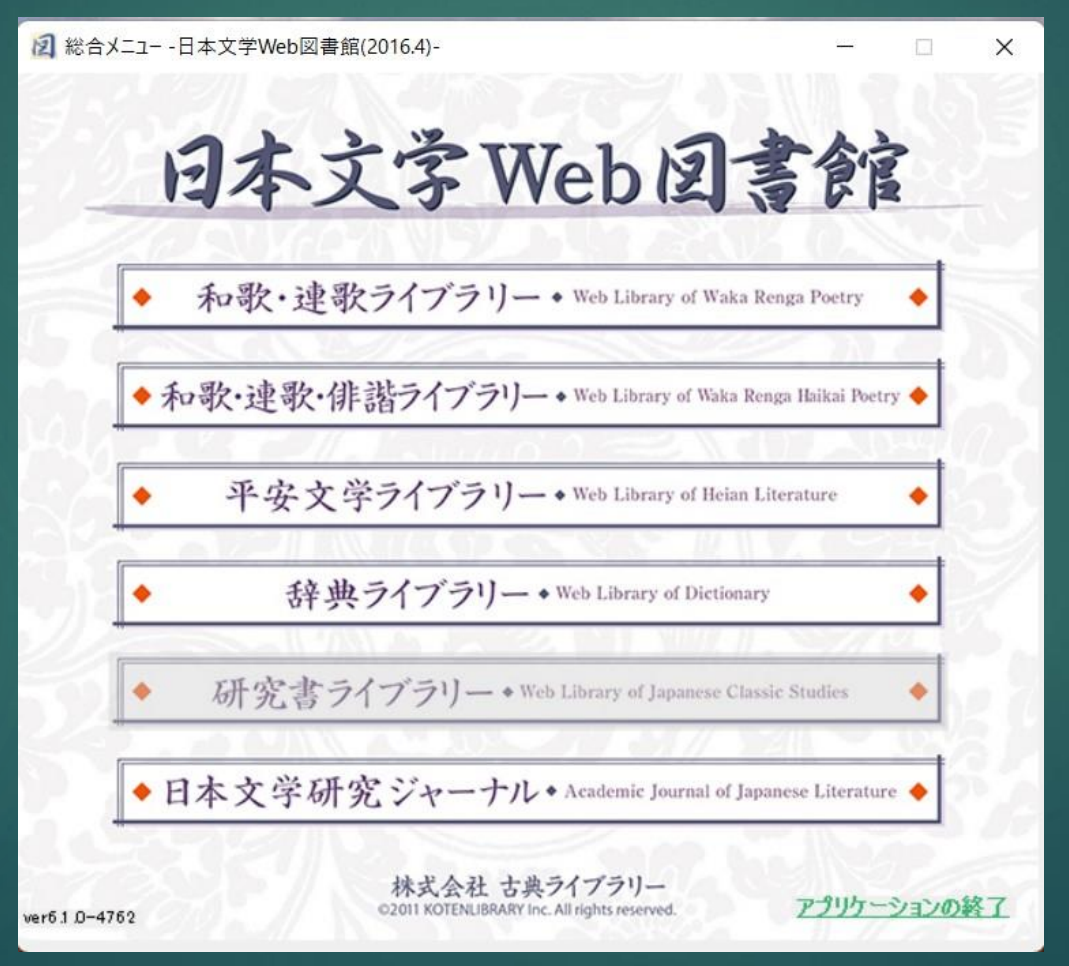

17

次に上記メインメニューの「和歌・連歌・俳諧ライブラリー」を クリックします。以下の画面が出ますので、ここに認証コードを ペーストし[認証]ボタンをクリック。

| ログインできませんでした                          |    |
|---------------------------------------|----|
| ログインできませんでした。または認証IDを入力してください<br>認証ID |    |
| t6a7j5ji3a9vb******                   |    |
|                                       |    |
| 1211                                  | 終了 |
|                                       |    |

# 18

#### 7. 和歌・連歌・俳諧ライブラリーのメニュー画面が開きます。

2 和歌・連歌・俳諧ライブラリー - 日本文学Web図書館(2022.2)-X 和歌·連歌·你諸ライブラリー Web Library of Waka Renga Hikai Poetry 覧 ①作 品 ②解題·解説 一覧 検 索 索 3句 4語 彙 検 ⑤歌集歌番号検索 6連 句 検 (速歌·俳文) 索 検 ⑦作者別句検索 8出典 別句検索 ⑨作品本文しおり •10序 例 凡 ٠ ●操作の手引●↓●環境設定 終 了 ÷ ver5.1.4-0373

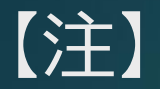

認証コード取得して一度ログインした後の手順は、以下の通りで、 1~4が省略されます。

# ア・上記5と同様、古典ライブラリーHP (http://www.kotenlibrary.com)にアクセスし、「ダウンロード、 ログイン(図書館)」ページを開きます。

イ.「ダウンロードまたはアプリケーション起動(図書館用)」を クリックすると、認証コード入力画面がでます。入力画面には前回 の認証コードが入力されたままですので、ここでは、[認証]をク リックするだけで総合メニューが表示されます。

<u>なお、この認証コードは、4月と10月にリセットされますので、</u> 取り直していただく必要があります。 ② 個人用 I D、パスワードによるシステム

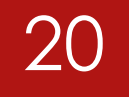

# a. 大学図書館または日本文学科研究室で管理

# b. 古典ライブラリーが管理

# <以下、b. 古典ライブラリーが管理する例>

大学内の図書館、研究室以外の学外から「日本文学Web図書館」を利用するには、個人用のID、パスワードが必要になります。ID、パスワードの取得は直接、(株)古典ライブラリー(<u>E-mailアドレス</u> <u>kotenlibrary@gmail.com</u>)にE-mailで申請してください。

21

申請にあたっては、大学アカウントを持つE-mailアドレスより下記を明記してください。

(1)氏名 (2)所属 (3)E-mailアドレス (4)電話番号 申請後2、3日以内にID、パスワードが届きます。なお、ダウンロード、 ログイン方法は以下の通りです。

# 1. (株) 古典ライブラリーの「ダウンロード、ログイン(個人)」 (下記URL)にアクセスしてください。図書館からのアクセスは[図書館用]ですが、<u>学外からのアクセスは、[個人用]</u> になりますので、この点注意してください。

22

#### http://kotenlibrary.com/weblibrary/kojin

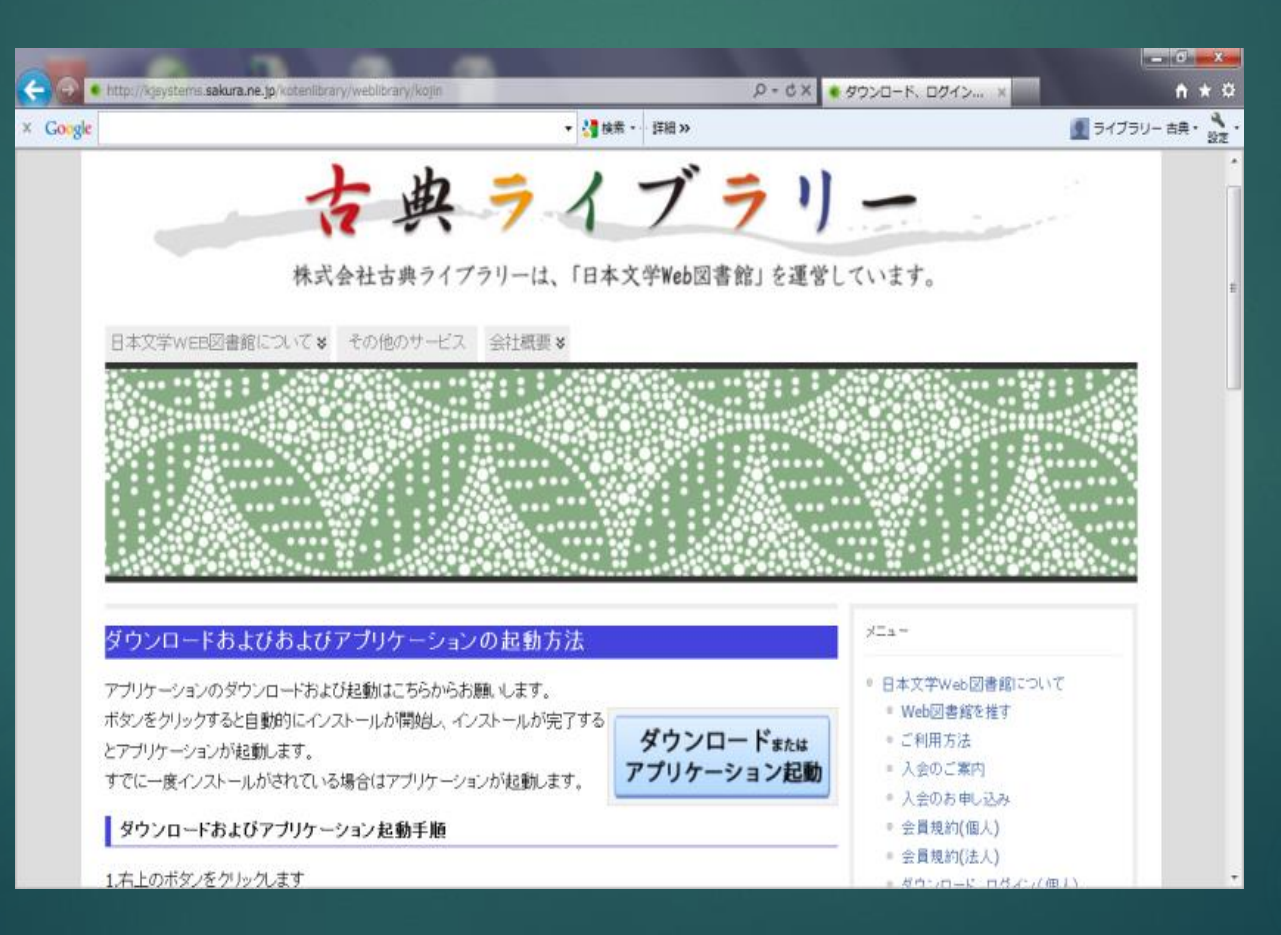

# 23

### 2. [ダウンロードまたはアプリケーションの起動]ボタンを クリック、下記画面が表示されますのでインストールボタン をクリックします(初回のみ)。

| 約元を確認できません。<br>このアプリケーションをインスト                       | ールしますか?            |             |
|------------------------------------------------------|--------------------|-------------|
| 名前:<br>日本文学Web図書館<br>発信元 (下の文字列の上にマ<br>kjsystems.com | ウス ポインターを置くと、完全なドン | インが表示されます): |
| <b>発行者:</b><br>不明な発行元です。                             |                    |             |
|                                                      |                    |             |

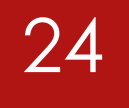

## 3. 日本文学Web図書館のアプリケーションがインストール されます(初回のみ)。

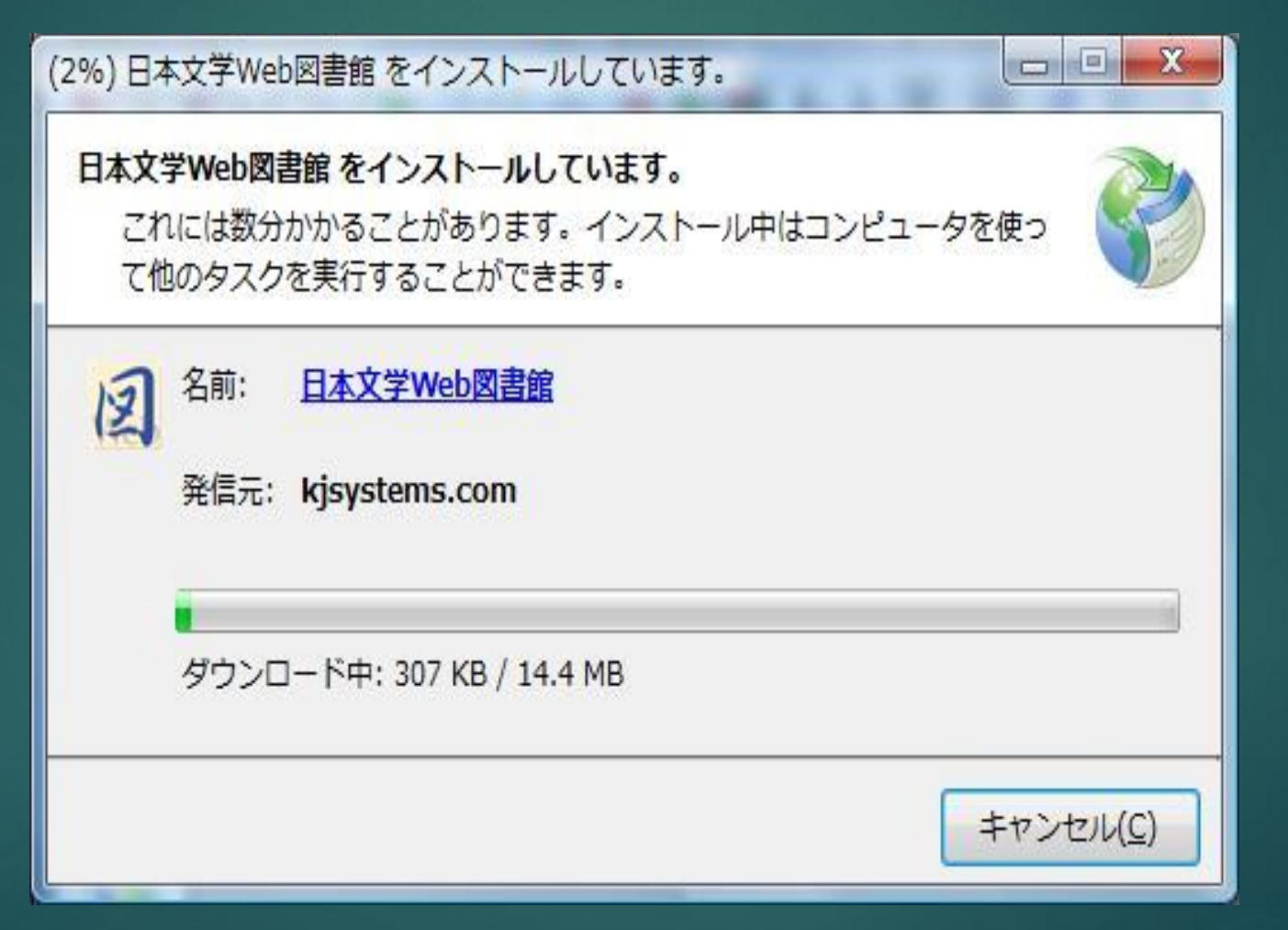

## **4.** ダウンロードが完了すると「日本文学Web図書館」の総合 メニューが表示されます。

2 総合火ニュー - 日本文学Web図書館(2016.4)-X 日本文学Web因書館 和歌・連歌ライブラリー \* Web Library of Waka Renga Poetry ٠ ◆和歌·連歌·俳諧ライブラリー ◆ Web Library of Waka Renga Haikai Poetry ◆ 平安文学ライブラリー・Web Library of Heian Literature 辞典ライブラリー + Web Library of Dictionary 研究書ライブラリー + Web Library of Japanese Classic Studies ◆日本文学研究ジャーナル + Academic Journal of Japanese Literature ◆ 株式会社 古典ライブラリー ©2011 KOTENLIBRARY Inc. All rights reserved アプリケーションの終了 ver6.1.1-5161

5. 総合メニューの[和歌・連歌・俳諧ライブラリー]のボタンをク リック、ID、パスワードを記入すると小ウィンドウが開きます ので、取得した認証IDとパスワードを所定欄に記入(コピー& ペーストが確実)し、ログインボタンをクリックしてください。

6. 和歌・連歌・俳諧ライブラリーのメニュービューアが開きま す

7. 一度ダウンロードした後のログインについては、 [ダウン ロードまたはアプリケーションの 起動] ボタンのクリックのみで 「日本文学Web図書館」を起動させることができます。 8. また、別のPCにも専用アプリをダウンロードしてお使いいた だくことができます。その場合の手順は、上記と同様です。なお、 利用にあたっては、「ダウンロード、ログイン(個人)」ページを お気に入りに追加するなどすると便利です。

<u>9.他の人への貸与は厳に慎んでください。年度がかわるとあらた</u> <u>に申請する必要があります。</u>

**10.**対応するOSはWindows8 (8はデスクトップモードで起 動)、10、11。

**11.**操作方法等でご不明な点がありましたら、(株)古典ライブラ リー <u>kotenlbrary@gmail.com</u> に直接お尋ねください。

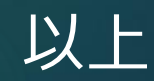